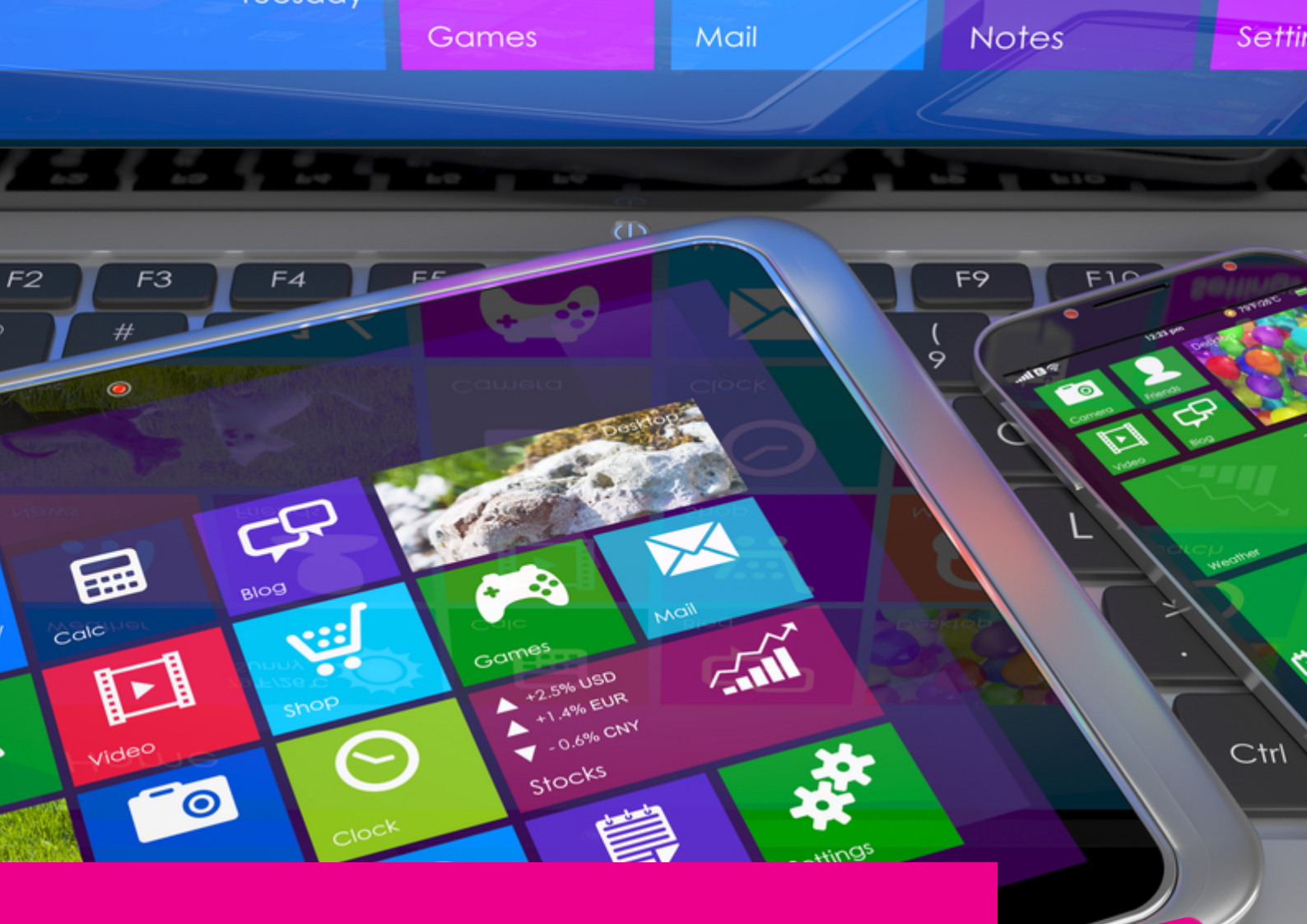

# gas-trak online **USER GUIDE**

## ADDING CYLINDERS TO STOCK

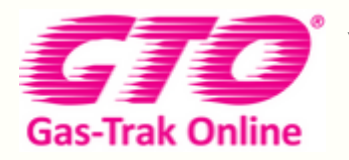

Your Cylinder Tracking, Reporting and Stock Management Solution.

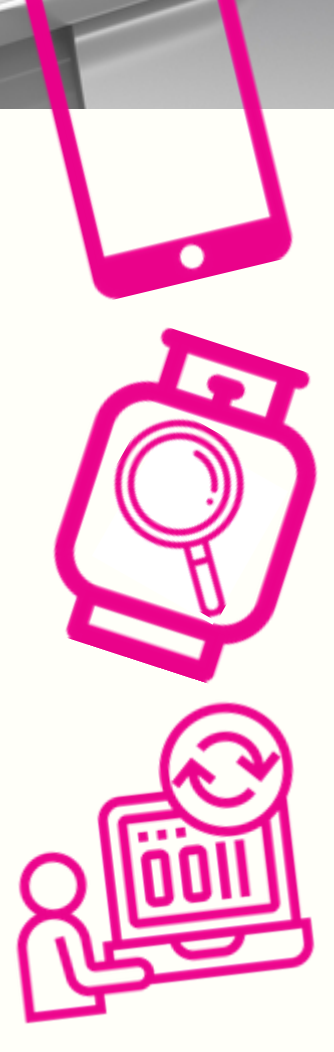

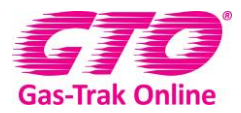

#### ADDING CYLINDERS TO STOCK

1. On the home page click on Cylinder Stock

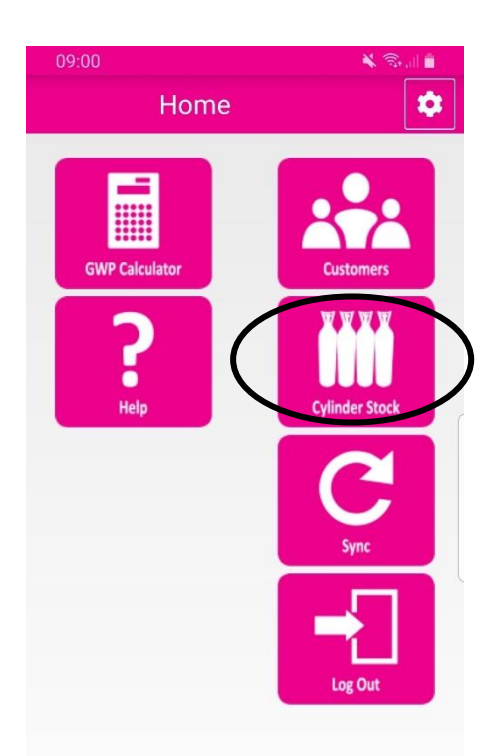

2. Click on the + in the top right-hand corner

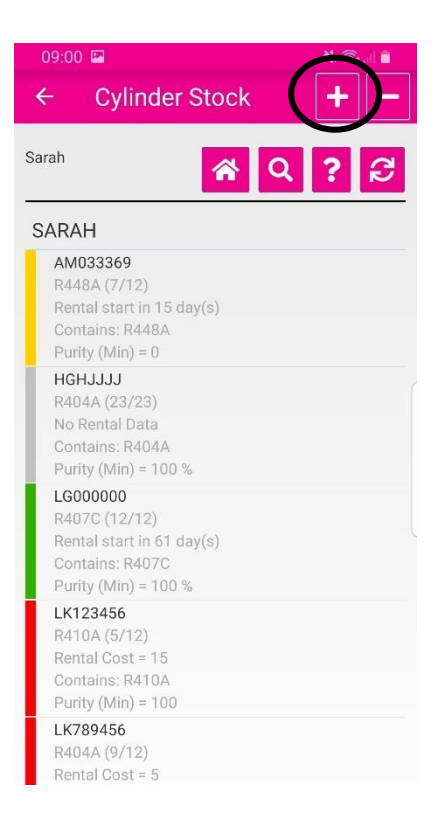

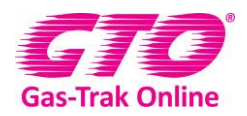

3. Click on the Magnifying glass and search for the supplier either by scrolling through the suppliers or click on the magnifying glass in the top right-hand corner and type the supplier in then click on it.

| 09:00 🖪            |            | 🔌 🗟 il 🗎 |  |
|--------------------|------------|----------|--|
| ← Collec           | ot         |          |  |
| Sarah              | <u>ଜ</u> ପ | ? 3      |  |
| Wholesaler         |            | Stock    |  |
| Supplier           | Select     |          |  |
| Cylinder           | Cylinder   |          |  |
| Wholesaler         | Select     | Q        |  |
| Cylinder Type      | Select     |          |  |
| Disposable Cylinde | er 🌑       |          |  |
| Product            | Select     | Q        |  |
| Full Weight        | 0          |          |  |
| Reference          | Referer    | nce      |  |
|                    |            |          |  |

| 09:00 🔛         | 🗙 🗟 il 🛢    |  |  |
|-----------------|-------------|--|--|
| ← Supplier      |             |  |  |
| Sarah           | <b>R</b> Q3 |  |  |
| А               |             |  |  |
| A-Gas           |             |  |  |
| В               |             |  |  |
| BOC             |             |  |  |
| E               |             |  |  |
| Energas         |             |  |  |
| Н               |             |  |  |
| HARP            |             |  |  |
| I               |             |  |  |
| IDS (Climalife) |             |  |  |

4. Click on the box if Scanning the cylinder barcode and scan the cylinder's bar code. Or enter the serial number manually. If you are using an A-Gas cylinder the cylinder type, product and weight

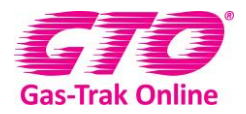

will populate automatically (providing you have a connection). If you have another suppliers cylinder, please move to step 8.

| 09:01 🖬 🛙  | a<br>ollect |        | * @    |      |
|------------|-------------|--------|--------|------|
| Sarah      | ñ           | ٩      | ? 6    | 3    |
| Q          |             |        |        |      |
| Whol       | esaler      | 1      | Stock  |      |
| Supplier   | A-0         | Gas    |        | ٩    |
| Cylinder   | Cyli        | nder   | (      |      |
| Wholesaler | Se          | lect   |        | ٩    |
| (t) 🕑      | <b>9</b>    | F V    | \$     | *    |
| 1 2 3      | 3 4 5       | 6 7    | 89     | 0    |
| q w e      | ert         | y u    | i o    | р    |
| a s        | d f g       | j h j  | k      | 1    |
| <b>↑</b> z | x c v       | b r    | n m    | ×    |
| !#1 ,      | English     | ו (UK) |        | Done |
| ш          | C           | )      | $\sim$ |      |

| 09:01 🖪 🖸        |          | 🗙 🖘 🗐 🔒 |   |  |
|------------------|----------|---------|---|--|
| ← Colle          | ect      |         |   |  |
| Sarah            | â        | Q ? i   | C |  |
| 0                |          |         |   |  |
| Wholesa          | ler      | Stock   |   |  |
| Supplier         | A-Gas    |         | Q |  |
| Cylinder         | BX000321 |         |   |  |
| Wholesaler       | Wolseley |         | Q |  |
| Cylinder Type    | Pr       | oduct   |   |  |
| Disposable Cylin | der 🌑    |         |   |  |
| Product          | OFN      |         | Q |  |
| Full Weight      | 2.40     | 00001   |   |  |
| Reference        | Refe     | rence   | ł |  |
|                  |          |         |   |  |

5. Enter the collection reference from your Wholesaler.

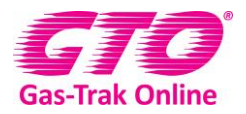

#### 6. Click Done

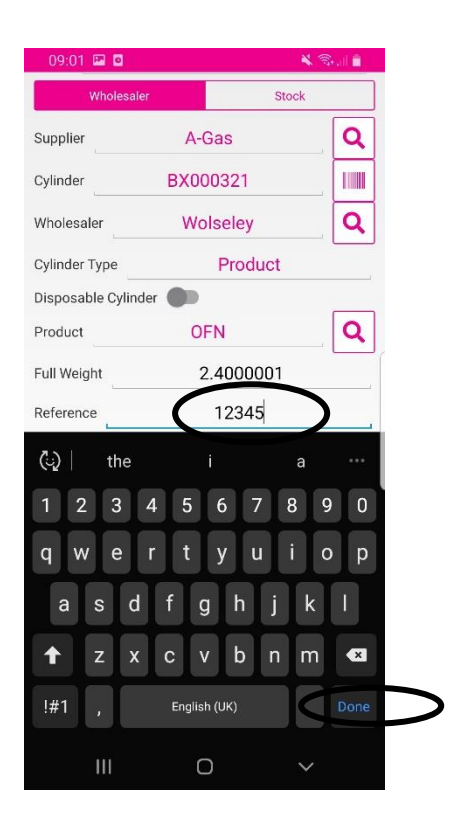

7. Click on **save** in the top right-hand corner.

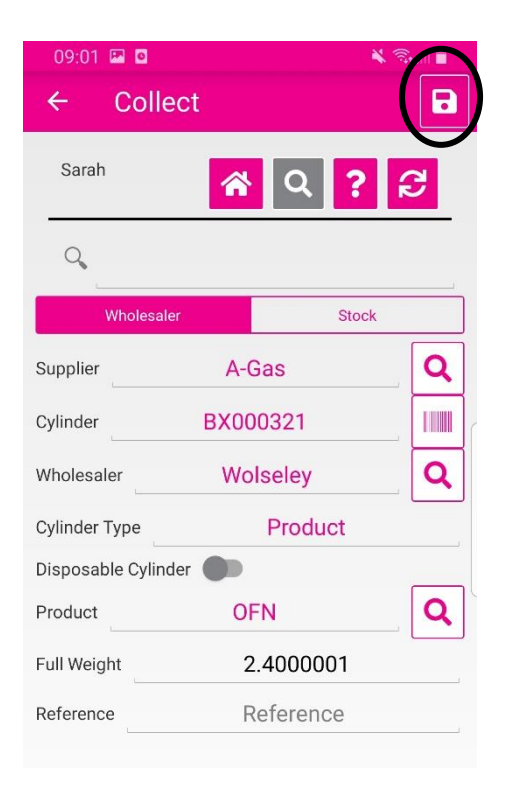

8. Manually enter the cylinder number

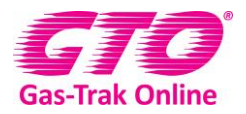

9. Click on done

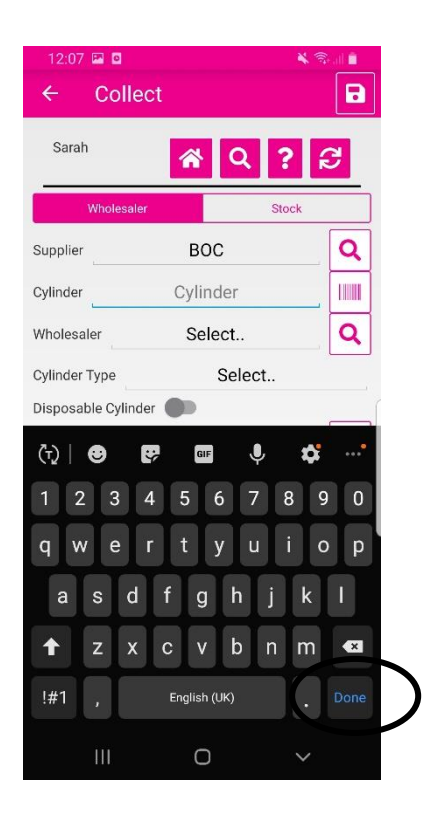

10. Click on the magnifying glass by the wholesaler either scroll through the list of Wholesalers or click on magnifying glass in the right top hand corner and enter the wholesaler you are looking for.

| 09:03 🖾 🧧           | 🗙 🗟 al 🛢     |       |          |
|---------------------|--------------|-------|----------|
| ← Collec            | t            |       |          |
| Sarah               | <u>ଜ</u> ୁ ପ | ?     | C        |
| Wholesaler          |              | Stock |          |
| Supplier            | BOC          |       | Q        |
| Cylinder            | Xy123456     |       |          |
| Wholesaler          | Select       |       | <b>Q</b> |
| Cylinder Type       | Selec        | ct    |          |
| Disposable Cylinder |              |       |          |
| Product             | Select       |       | Q        |
| Full Weight         | 0            |       |          |
| Reference           | Referen      | ice   |          |

11. Click on select by cylinder type.

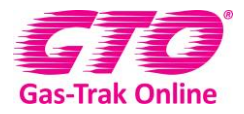

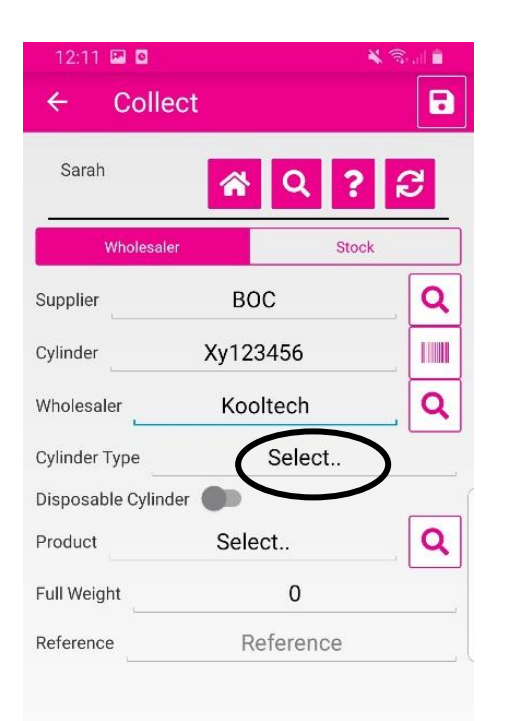

12. Click on the type of cylinder you are entering.

| 09:04 🖾 🖸    |             | ¥ 🕾 💷 🛢 |
|--------------|-------------|---------|
| ← Collect    |             | B       |
| Sarah        | <u>ନ</u> ପ୍ | ? 2     |
| Wholesaler   |             | Stock   |
| Supplier     | BOC         | Q       |
| Cy Select    |             |         |
| Product      |             |         |
| Di: Receiver |             |         |
| Pr Recovery  |             |         |
|              | Cancel      | -       |
| Reference    | Kererence   |         |
|              |             |         |

13. Click on select by product. To choose your product either click on select and scroll through all the products and click done or click on the magnifying glass again you can scroll through the list of products or you can click on the magnifying glass in the top right-hand corner and type in the type of refrigerant and click on it.

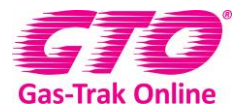

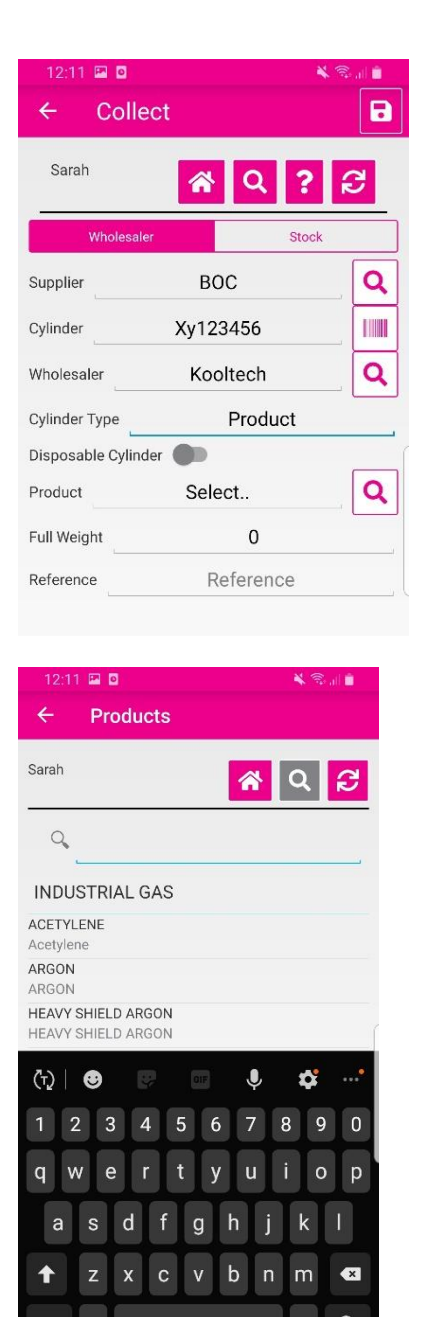

- 14. Click on the 0 by product weight and enter the Product weight.
- 15. Click on done

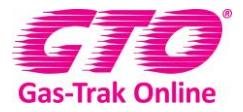

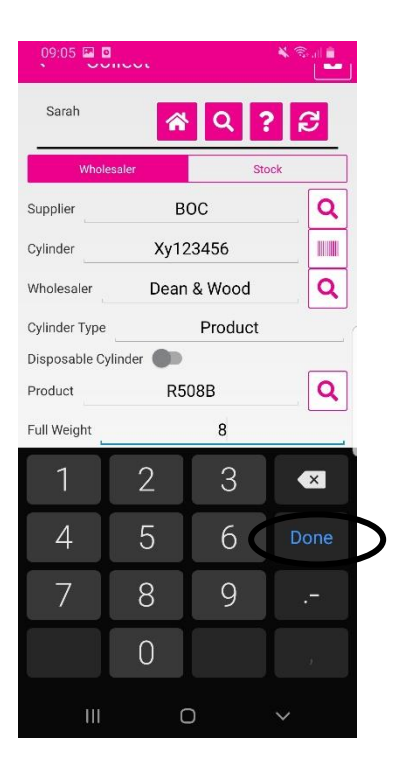

- 16. Enter the collection reference from your Wholesaler.
- 17. Click on done

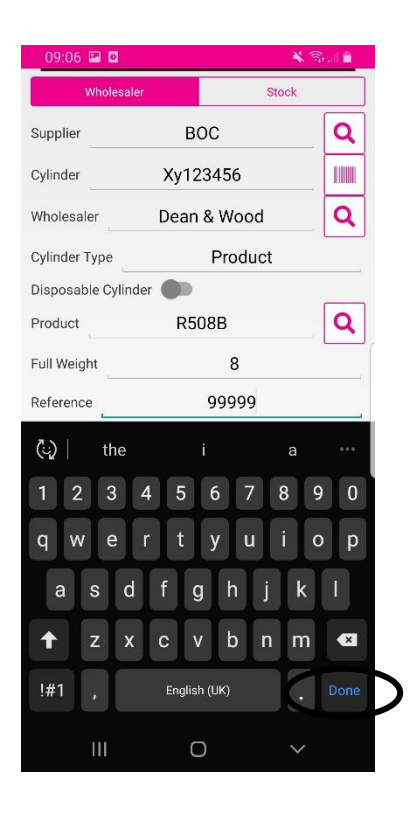

18. Click on save in the top right-hand corner

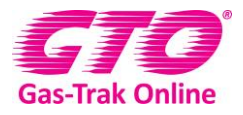

|               | ¥ 3 |                                                                                                    |
|---------------|-----|----------------------------------------------------------------------------------------------------|
|               |     |                                                                                                    |
| <b>ଳ</b> ପ୍ 1 | 2 2 |                                                                                                    |
| St            | ock |                                                                                                    |
| BOC           | Q   |                                                                                                    |
| Xy123456      |     |                                                                                                    |
| Dean & Wood   | Q   |                                                                                                    |
| Product       |     |                                                                                                    |
| ••            |     |                                                                                                    |
| R508B         | Q   |                                                                                                    |
| 8             |     | L                                                                                                    |
| 99999         |     |                                                                                                    |
|               |     | Image: Constraint of the sector of the sector of the se |

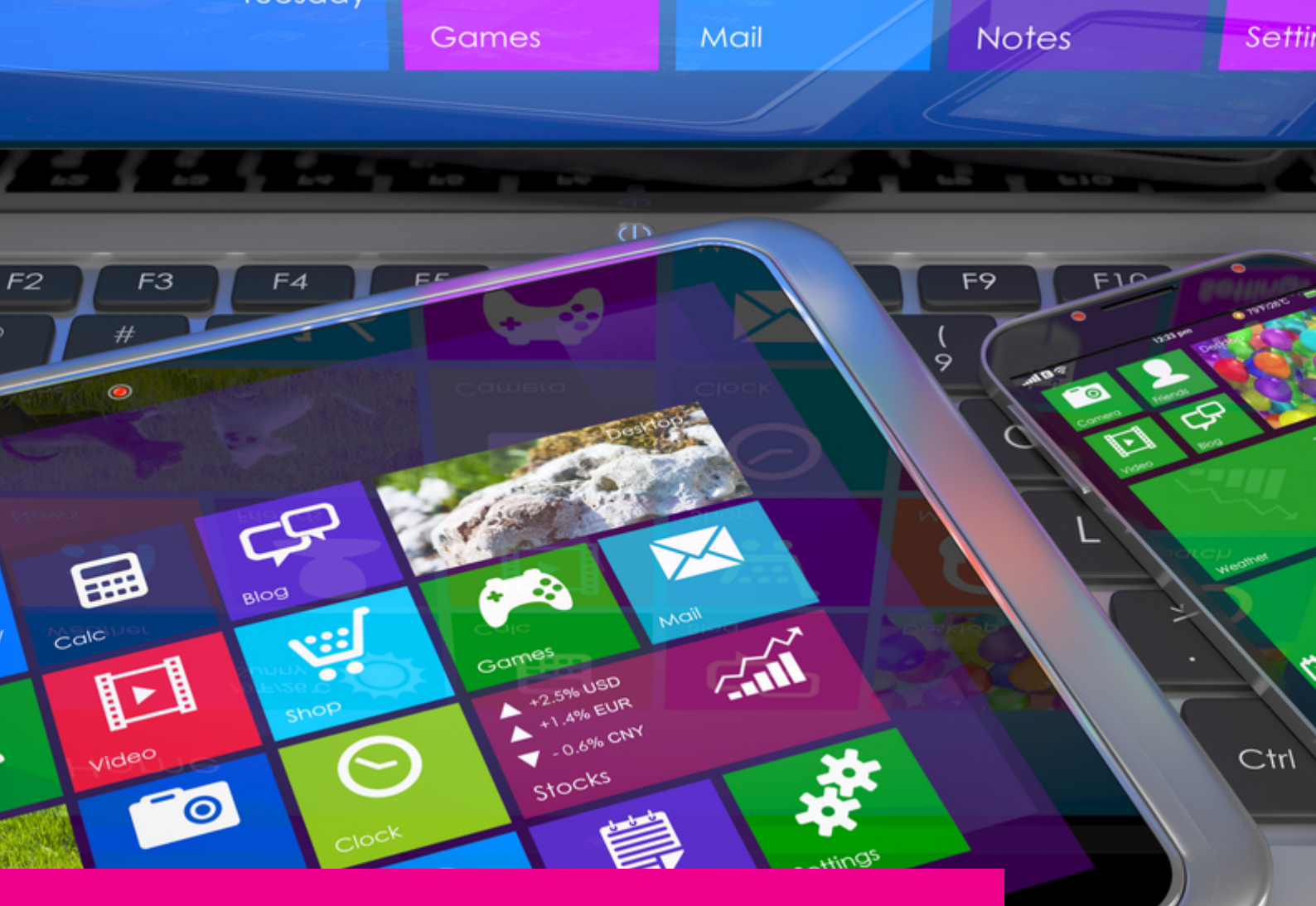

### YOUR GAS-TRAK ONLINE SUPPORT TEAM:

Phone: +44 (0) 1275 376600 Email: support@gastrakonline.com Web: www.gastrakonline.com

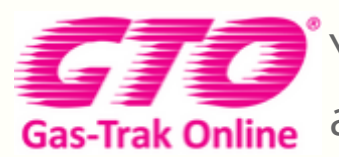

Your Cylinder Tracking, Reporting and Stock Management Solution.

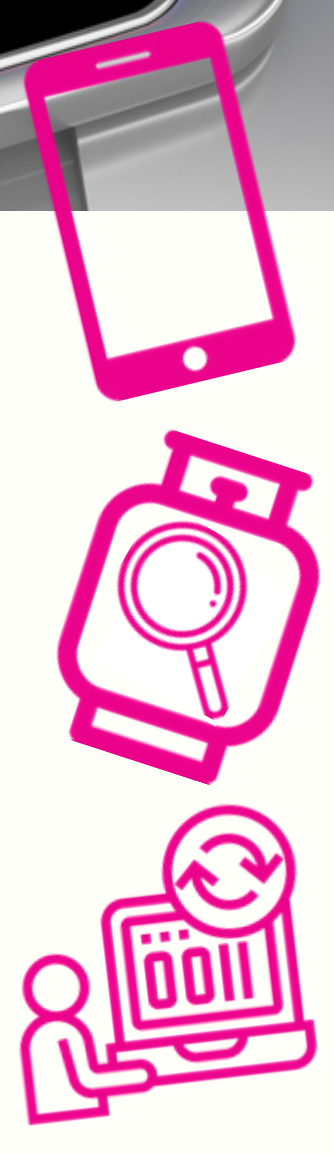